## Guidelines for choice filling (યોઇસ ફિલીંગ માટેની ગાઇડલાઇન્સ)

- Online allotment of seats will be done on the basis of merit cum choice and availability of seats in colleges/institutes /centres as per the list provided by National Medical Commission (NMC, New Delhi). (બેઠકોની ઓનલાઇન ફાળવણી નેશનલ મેડીકલ કમિશન દ્વારા જણાવેલ સંસ્થાઓમાં મેરીટ કમ પસંદગી અને ઉપલબ્ધ બેઠકોના આધારે કરવામાં આવશે.)
- Candidates are instructed to fill all the available choices as per the list for internship programme. (ઉમેદવારોને ઇન્ટર્નશીપ મેળવવા માટે ઉપલબ્ધ બધી જ પસંદગીઓ (સંસ્થાઓ) ભરવા માટેની સુચના આપવામાં આવે છે.)
- A candidate must know that the college/institute/centre allotted to him/her is as per the choices filled by him/her and it cannot be changed in any conditions/circumstances and he/she have to join the internship programme as per the date mentioned in allotment letter. (ઓનલાઇન પ્રવેશ પ્રક્રિયા દરમ્યાન દરેક ઉમેદવાર કે જેઓને કોલેજ/સંસ્થા ફાળવવામાં આવેલ છે તે તેઓની ભરેલ સંસ્થાની પસંદગી તેમજ મેરીટના આધારે ફાળવેલ છે. તથા તેમા કોઇપણ સંજોગોમાં ફેરફાર કરી આપવામાં આવશે નહી. દરેક ઉમેદવારે તેમને ફાળવેલ કોલેજ/સંસ્થા ખાતે ફરજીયાત પણે ચોક્કસ સમયમર્યાદા (કાઉન્સેલીંગ શીડ્યુલ પ્રમાણે) માં હાજર થવાનુ રહેશે.
- If candidate is failed to confirm the admission for internship at allotted college/institute/centre due to any reason, such candidate will not be eligible to participate in any future counseling process. (જો ઉમેદવાર, કોઇપણ કારણોસર, ફાળવેલ જગ્યા પર ઇન્ટર્નશીપ માટે રીપોર્ટીંગ (એડમીશન) કન્ફર્મ કરવામાં નિષ્ફળ જાય છે, તો તે ઉમેદવાર ભવિશ્યમા કોઇપણ ઇંટર્નશીપ ની ફાળવણી ની પ્રક્રિયામા ભાગ લેવા માટે ગેરલાયક ઠરશે.)
- There will be no subsequent rounds of counseling. So, college/institute/centre allotted according to your merit cum choice basis will be considered final. (એક વાર પ્રવેશ ફાળવી દીધા બાદ આ પ્રવેશ પ્રક્રિયામાં કોઇ અનુગામી રાઉન્ડ કરવામાં આવશે નહી. દરેક ઉમેદવારને મેરીટ કમ પસંદગીના આધારે ફાળવેલ કોલેજ/સંસ્થા આખરી ગણવામાં આવશે.)

## Major steps of Online Choice filling, Allotment and Reporting

## **Online Registration:**

- Visit Website: <u>http://www.gmcgujarat.org</u>
- Click on link provided for choice filling:
- You will be redirected to choice filling website

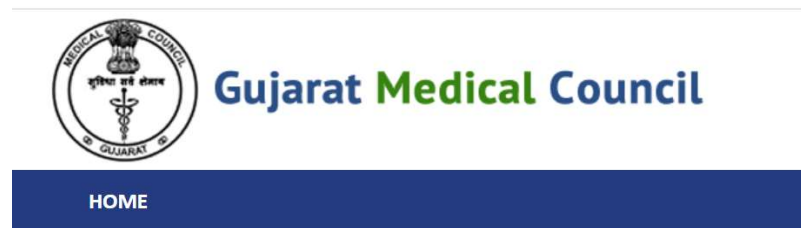

WELCOME TO GUJARAT MEDICAL COUNCIL

| Online Services                | Gujarat Medical Council |
|--------------------------------|-------------------------|
| 🖒 GET Login Credential         |                         |
| 🖒 Candidate Registration/Login |                         |

• Click on GET login Credential:

| Get Candidate Credential |                                              |
|--------------------------|----------------------------------------------|
| Applied Course :         | SELECT                                       |
| Birth Date :             |                                              |
|                          | e.g(04/JAN/1989)                             |
| Registered Mobile No :   |                                              |
| Captcha Image :          |                                              |
|                          | 7743 Refresh                                 |
|                          | Submit                                       |
| You are accessing this   | website through the IP Address: 103.86.19.34 |

- Select CRMI, Enter your date of birth and Mobile Number (Please disable DND services from your mobile before going to choice filling) provided during online registration and Enter Captcha.
- You will receive User ID and 14 digit PIN received on your mobile (Please save User ID and 14 digit PIN for future login and do not share with any unauthorized person.)
- Click on Home button at top left corner and then click on candidate registration/login

| Gujarat Medica               | l Council                          |
|------------------------------|------------------------------------|
| HOME                         |                                    |
|                              | WELCOME TO GUJARAT MEDICAL COUNCIL |
| Online Services              | Gujarat Medical Council            |
| GET Login Credential         |                                    |
| Candidate Registration/Login |                                    |

• Enter your user ID and PIN received on your mobile number and click on Login button

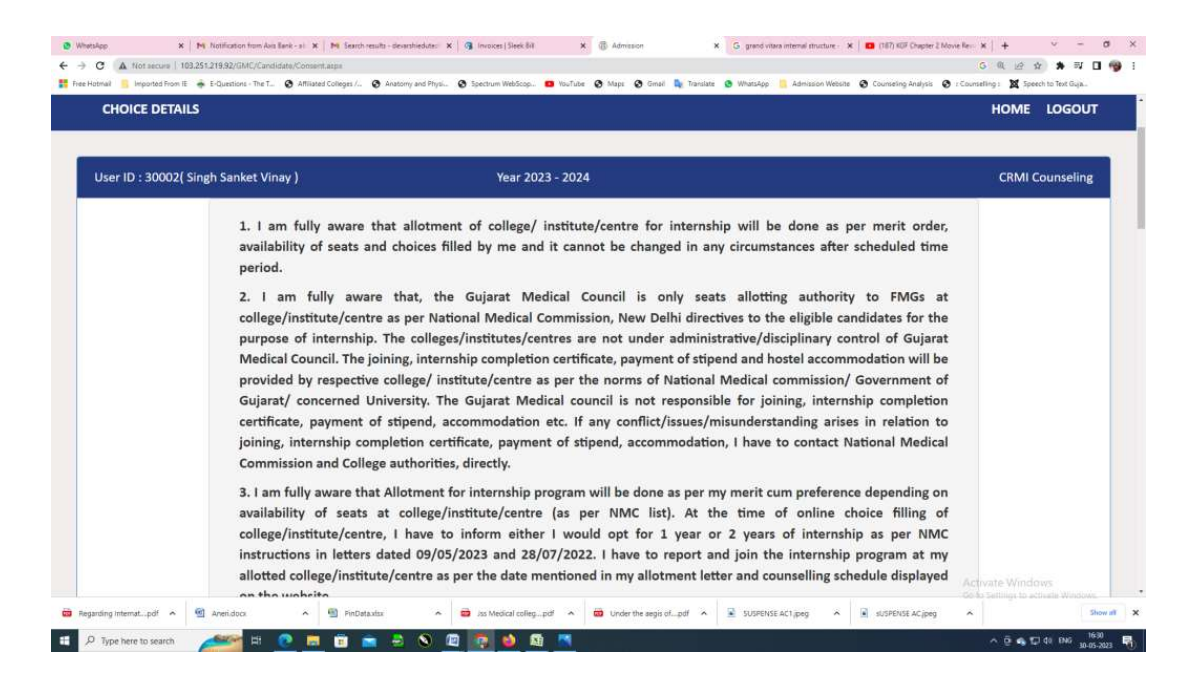

• Read all instructions carefully and upload scan copy of Undertaking Duly notarized on Indian Judicial Stamp paper of Rs.100/-in pdf (10 kb to 5 mb) and your signature in .jpg format (10 kb to 200 kb)

| (d) I have passed Screening Test Examinations successfully conducted by NBE, New Delhi& I am eligible for CRMI as per the NMC & GMC rules and regulations.         15. In case any information in relation to my MBBS Course Completion, its Examinations passed, recognition and passed screening test examination successfully is found to be false or untrue or misleading or misrepresenting, I understand that my internship shall be terminated with immediate effect and will not be eligible for internship allotment by Gujarat Medical Council in future and I shall be prosecuted and liable for any legal action under Indian Penal Code (IPC) or any law prevailing in the country.         Upload Passport Size Photograph       Undertaking:         (size: 10 kb to 5000       (size: 10 kb to 5000         Kbj (fermat RDF       ONUY)         Signature :       (size: 10 kb to 5000 kbj (fermat Jpegjgg) | Free Hotmail 🧧 Imported From IE 🛛 | <ul> <li>E-Questions - The T O Affiliated Colleges</li> <li>(c) I have complete</li> </ul>                                                                                            | /- O Anatomy and Physi O Spectrum WebScop O<br>d my MBBS Course from institutes                                                                                                    | touTube 🛛 Maps 🕥 Gmail 🚉 Translate 💿 WhatsAp<br>included in Third schedule of NMG                                                                                             | op 🧧 Admission Website 💿 Counseling Analysis 💿 : Cour<br>C Act 1956.                                                                                                    | nselling : 🕱 Speech to Text Guja |
|----------------------------------------------------------------------------------------------------|-----------------------------------|----------------------------------------------------------------------------------------------------|----------------------------------------------------------------------------------------------------|----------------------------------------------------------------------------------------------------|----------------------------------------------------------------------------------------------------|----------------------------------|
| Penal Code (IPC) or any law prevailing in the country.         Upload Passport Size Photograph         Undertaking :         (size: 10 kb to 5000 kb) (Format (peg.jpg)         Signature :         (size: 10 kb to 200 kb)         (size: 10 kb to 200 kb)         (size: 10 kb to 200 kb)                                                                                                    |                                   | <ul> <li>(d) I have passed S</li> <li>per the NMC &amp; GM</li> <li>15. In case any inf</li> <li>passed screening t</li> <li>understand that m</li> <li>allotment by Guiar</li> </ul> | creening Test Examinations succes<br>C rules and regulations.<br>formation in relation to my MBBS<br>cest examination successfully is fo<br>ny internship shall be terminated<br>at Medical Council in future and I | sfully conducted by NBE, New De<br>Course Completion, its Examina<br>und to be false or untrue or mis<br>with immediate effect and will<br>shall be prosecuted and liable for | elhi& I am eligible for CRMI as<br>titons passed, recognition and<br>sleading or misrepresenting, I<br>not be eligible for internship<br>r anv lezal action under Indian |                                  |
| Undertaking:       Choose File No file chosen       Lupload         (size: 10 kb to 5000       Kb) (Format PDF       Kb) (Format PDF         ONUV       ONUV       Choose File No file chosen       Lupload         Signature:       Choose File No file chosen       Lupload         (size: 10 kb to 200 kb)       Choose File No file chosen       Lupload         (format jpeg.jpg)       ON (interconstruction)       Interconstruction                                                                                                    |                                   | Penal Code (IPC) or<br>Upload Passport Siz                                                                                                    | any law prevailing in the country.                                                                                                    |                                                                                                    |                                                                                                    |                                  |
| Signature : Choose File No file chosen                                                                                                    |                                   | Undertaking :<br>(size: 10 kb to 5000<br>kb) (Format PDF<br>ONLY)                                                                                                    | Choose File No file chosen                                                                                                    | <b>≰</b> Upload                                                                                                    |                                                                                                    |                                  |
|                                                                                                    |                                   | Signature :<br>(size: 10 kb to 200 kb)<br>(Format (peg.jpg)                                                                                                    | Choose File No file chosen                                                                                                    | 2 Upload                                                                                                    |                                                                                                    |                                  |

• Please Select 1 year or 2 years or 3 years, Accept & Agree and click on "proceed" button to go to choice filling page. (As per the NMC Rules/ Regulations/ Circulars/ Public Notice/ FAQ dated 07/12/2023, 11/12/2023 and other, those who have done online study/ Internship have to opt for 2 years or 3 years & those who have attended physically have to opt for 1 year of internship). Selection of 1 year or 2 years or 3 years of internship is a sole responsibility of candidate and if the candidate is required to do 3 years or 2 years of Internship as per NMC rules and has chosen less years of internship then he/she will not get MBBS Permanent Registration and he/she will not allocate additional internship later on, to be noted.

| 💌 Millinbox (4) - suthar 🗶 Millinbox - 06760. X 👘 Demand Register | 🗴 🔯 ChetGPT 🛛 🗙 🥝 Admission 🛛 🗶 🥥 APIUN                                                                                                    | K/AMCPAY 🗴 👩 (9) AR Rahmo 🖘 🖈 🖄 Tax Dues & Tax Pi 🗴 🖄 AMC                                                                                                    | x 🕲 Admission x + - 🖸 X    |
|-------------------------------------------------------------------|----------------------------------------------------------------------------------------------------|----------------------------------------------------------------------------------------------------|----------------------------|
| ← → ♂ ⋒ () localhost:5573/Candidate/Consent.aspx                  |                                                                                                    |                                                                                                    | ☆ / 또 🗟 💿 🖸 💷 🚳 :          |
| G Google S Leave_form C Personal C Office S AMC PENSION Login     | 🗅 Admission 📋 Content Edit Website 🔮 :: CMS :: 🗅 KD 🔮 🗀                                                                                                    | Paytm 🗈 AMC 🧕 Dynamically Add Re 🛞 AMC Login                                                                                                    | C All Bookmarks            |
|                                                                   | <ul> <li>(b) I have passed MBBS Examinations successfully as per<br/>Government in this regard.</li> <li>(c) I have completed my MBBS Course from institutes incl<br/>(d) I have passed Screening Test Examinations successful<br/>per the NMC &amp; GMC rules and regulations.</li> <li>15. In case any information in relation to my MBBS Co<br/>passed screening test examination successfully is found<br/>understand that my internship shall be terminated wit<br/>allotment by Gujarat Medical Council in future and i sha<br/>Penal Code (IPC) or any law prevailing in the country.</li> </ul> | r the Rules & Regulation framed by NMC/ MCI/ University/<br>uded in Third schedule of NMC Act 1956.<br>Ily conducted by NBE, New Delhi& I am eligible for CRMI as<br>urse Completion, its Examinations passed, recognition and<br>I to be faise or untrue or mialeading or mirrepresenting, I<br>h immediate effect and will not be eligible for internship<br>II be prosecuted and liable for any legal action under Indian | 0                          |
|                                                                   | Upload Passport Size Photograph                                                                                                    |                                                                                                    |                            |
|                                                                   | Undertaking :<br>(size: 10 bits 5000<br>bit) (Format PDF<br>OKO')<br>Signature :<br>(size: 10 bits to 200 bit)<br>(Format (jieg.jpg)                                                                                                    | ±.upload<br>⊈.upload                                                                                                    |                            |
|                                                                   | Select the Appropriate option of internship                                                                                                    | Kindly refer below links for the same                                                                                                    |                            |
|                                                                   | O 1 Year O 2 Year O 3 Year                                                                                                    | LUGMEB NMC FAQ dtd 11-12-2023<br>LUGMEB NMC Public notice dtd 07-12-2023                                                                                                    |                            |
|                                                                   | 🖲 l Acce                                                                                                    | ept & Agree                                                                                                    |                            |
|                                                                   | PR                                                                                                    | OCEED                                                                                                    |                            |
|                                                                   |                                                                                                    |                                                                                                    | ENG                        |
|                                                                   | 📲 📮 🔆 🖾 💆                                                                                                    |                                                                                                    | ∧ IN Li⊄ 20 03-05-2024 ♣ 🐫 |

• You can see all available choices on left side, when you click on 'add' button of any college/institute, it will be added on right side. All candidates are advice to fill maximum choices.

•

| Osci ibi Socozi Singi Sunice Vindy /                 | Ye               | ar 2023 - 2024 |     |                                  |                   |        | CRM        | 11 Counselin |
|------------------------------------------------------|------------------|----------------|-----|----------------------------------|-------------------|--------|------------|--------------|
| Choice Filling<br>Re-arrange Filled Choice From To   |                  |                |     |                                  |                   |        |            |              |
| -SELECT Y                                            | - MOVE CHO       | IGE            |     |                                  |                   |        |            |              |
| Institute                                            |                  |                |     |                                  |                   |        |            |              |
| SELECT                                               | ~                |                |     |                                  |                   |        |            |              |
| Click here to Fill                                   | Available Choice | GO             |     |                                  |                   | De     | lete All I | Filled Choic |
| ( Available Choices : 4                              | 42)              |                |     | ( Fil                            | led Choices : 1 ) |        |            |              |
| INSTITUTE NAME                                       | BRANCH<br>NAME   | ADD            | Sr. | INSTITUTE NAME                   | BRANCH NAME       | DELETE | UP         | DOWN         |
| Govt. Medical College, Baroda                        | CRMI             | ADD            | 1   | B. J. Medical college, Ahmedabad | CRMI              | Delete | UP         | DOWN         |
| Shri M. P. Shah Govt. Medical College, Jamnagar      | CRMI             | ADD            |     |                                  |                   |        |            |              |
| Smt. N.H.L. Municipal Medical College, Ahmedabad     | CRMI             | ADD            |     |                                  |                   |        |            |              |
| Govt. Medical College, Surat                         | CRMI             | ADD            |     |                                  |                   |        |            |              |
| Pramukh Swami Medical College, Karamsad, Dist, Anand | CRMI             | ADD            |     |                                  |                   |        |            |              |
|                                                      |                  | _              |     |                                  |                   |        |            |              |
| Govt. Medical College, Bhavnagar                     | CRMI             | ADD            |     |                                  |                   |        |            |              |

• Once you filled choices click on "save & exit" button and lock your choice by entering your 14-digit PIN number and click on "Lock choices" button. Your filled choices will be automatically locked on 09/05/2024 at 12:00 noon, if you fail to lock your filled choices and that will be considered as your final choices.

|                                                                                                    | t Vinay )                                                                                                    | Year 2023 - 2024                                                                                                    |                                                                                                    | CRMI Counseling                                                                                                    |
|----------------------------------------------------------------------------------------------------|----------------------------------------------------------------------------------------------------|----------------------------------------------------------------------------------------------------|----------------------------------------------------------------------------------------------------|----------------------------------------------------------------------------------------------------|
|                                                                                                    |                                                                                                    |                                                                                                    |                                                                                                    | Print Filled Choices                                                                                                    |
|                                                                                                    |                                                                                                    | Gujrat Medical C                                                                                                    | ouncil                                                                                                    |                                                                                                    |
|                                                                                                    |                                                                                                    | CRMI Choice Filling May                                                                                                    | / 2023                                                                                                    |                                                                                                    |
| Basic details of Candidate:                                                                                                    |                                                                                                    |                                                                                                    |                                                                                                    |                                                                                                    |
| Printing Date : 31-May-202                                                                                                    | 3 09:23:18 AM                                                                                                    |                                                                                                    |                                                                                                    | Course Name : CRMI Counseling                                                                                                    |
| Jser ID: 30002                                                                                                    |                                                                                                    | Name:                                                                                                    | Merit Number : 2                                                                                                    | NBE Score : 237.00                                                                                                    |
| Date of Birth : 19/Dec/1998                                                                                                    | 3                                                                                                    |                                                                                                    | Mobile No : 98256088                                                                                                    | 70                                                                                                    |
|                                                                                                    |                                                                                                    | Choice(s) are Filled as on 24-May-202                                                                                                    | 3 11:06:23:AM                                                                                                    | Total Filled Choices : 35                                                                                                    |
| have opted for 2 Year inte                                                                                                    | ernship programme.                                                                                                    |                                                                                                    |                                                                                                    |                                                                                                    |
| ist of Choice filled                                                                                                    |                                                                                                    |                                                                                                    |                                                                                                    |                                                                                                    |
| Choice No                                                                                                    | INSTITUTE NAME                                                                                                    |                                                                                                    |                                                                                                    |                                                                                                    |
| 1                                                                                                    | Govt. Medical College, Baroda                                                                                                    |                                                                                                    |                                                                                                    |                                                                                                    |
| 2                                                                                                    | Shri M. P. Shah Govt. Medical Colleg                                                                                                    | ge, Jamnagar                                                                                                    |                                                                                                    |                                                                                                    |
| 3                                                                                                    | Smt. N.H.L. Municipal Medical Colle                                                                                                    | ege, Ahmedabad                                                                                                    |                                                                                                    |                                                                                                    |
| 5                                                                                                    | Govt. Medical College, Surat                                                                                                    | aramend Dist Anand                                                                                                    |                                                                                                    |                                                                                                    |
| 5                                                                                                    | Govt Medical College, Rhavnagar                                                                                                    | aramsau, Dist. Ananu                                                                                                    |                                                                                                    | Activate Windows<br>Go to Settings to activate Window                                                                                                    |
| 7                                                                                                    | P. D. U. Govt. Medical College, Baiko                                                                                                    | at                                                                                                    |                                                                                                    |                                                                                                    |
| A Not secure   105.251.219.92)                                                                                                    | /GMC/Candidate/Choice_Display.aspx                                                                                                    |                                                                                                    |                                                                                                    | Q E 🖈 🖈                                                                                                    |
| all Imported From IE F-Quest<br>internship shall be termi                                                                                                    | (GMC/Candidate/Choice_Display.aspx<br>ions - The T ③ Affiliated Colleges / ③ Anatomy and<br>nated with immediate effect and will n                                                                                                    | I Physi � Spectrum WebScop ◘ YouTube � Maps � G<br>not be eligible for internship allotment by Guja                                                                                                    | mail 🗣 Translate 💿 WhatsApp 📃 Admission V<br>arat Medical Council in future and I                                                                                                    | ् ि के के<br>Webste 📀 Counseling Analysis 🕑 : Counseling : 🐹 Speech to Text Guja<br>shall be prosecuted and liable for any legal action                                                                                                    |
| Indesecute   10325121932/     Imported From IE                                                                                                    | (GMC/Candidate/Choice_Dsplayaspx<br>ions - The T ③ Affiliated Colleges / ③ Anatomy and<br>nated with immediate effect and will n<br>(IPC) or any law prevailing in the count                                                                                                    | Physi S Spectrum WebScop I YouTube S Maps S G<br>not be eligible for internship allotment by Guja<br>try.                                                                                                    | mail 🔩 Translate 🜒 WhatsApp 📄 Admission V<br>arat Medical Council in future and I                                                                                                    | د بن ک ک ک ک ک ک ک ک ک ک ک ک ک ک ک ک ک ک                                                                                                    |
| A not secule 102-512-1592-     Minor secule 102-512-1592-     Minor secule 102-512-1592-     Minor secule 102-512-1592-     Minor secule 102-512-512-512-     Minor secule 102-512-512-512-512-     Minor secule 102-512-512-512-512-512-     Minor secule 102-512-512-512-512-512-512-512-512-512-51                                                                                                    | GMC/Candidate Choice, Deplaysaper<br>ons - The T & Athland Colleget / & Anatomy and<br>nated with himmediate effect and will in<br>(IPC) or any law prevailing in the coun<br>it the required documents provided/v<br>be false or misguiding or untrue or mit<br>Gujarat Medical Council in future and I                                                                                                    | Physi. Spectrum WebStop. DivuTube Maps S G<br>not be eligible for internship allotment by Guj-<br>try.<br>verified at GMC by me for this application ar<br>sleading or misrepresenting, I understand tha<br>shall be prosecuted and liable for any legal ac                                                                                                    | mai Transtate O WhatsApp Admission V<br>arat Medical Council in future and I<br>e true and correct to the best of r<br>t my internship shall be terminated<br>tion under Indian Penal Code (IPC) o                                                                                                    | Q LE ☆ ★     **     **     **     **     **     **     **     **     **     **     **     **     **     **     **     **     **     **     **     **     **     **     **     **     **     **     **     **     **     **     **     **     **     **     **     **     **     **     **     **     **     **     **     **     **     **     **     **     **     **     **     **     **     **     **     **     **     **     **     **     **     **     **     **     **     **     **     **     **     **     **     **     **     **     **     **     **     **     **     **     **     **     **     **     **     **     **     **     **     **     **     **     **     **     **     **     **     **     **     **     **     **     **     **     **     **     **     **     **     **     **     **     **     **     **     **     **     **     **     **     **     **     **     **     **     **     **     **     **     **     **     **     **     **     **     **     **     **     **     **     **     **     **     **     **     **     **     **     **     **     **     **     **     **     **     **     **     **     **     **     **     **     **     **     **     **     **     **     **     **     **     **     **     **     **     **     **     **     **     **     **     **     **     **     **     **     **     **     **     **     **     **     **     **     **     **     **     **     **     **     **     **     **     **     **     **     **     **     **     **     **     **     **     **     **     **     **     **     **     **     **     **     **     **     **     **     **     **     **     **     **     **     **     **     **     **     **     **     **     **     **     **     **     **     **     **     **     **     **     **     **     **     **     **     **     **     **     **     **     **     **     **     **     **     **     **     **     **     **     **     **     **     **     **     **     **     **     **     **     **     **     **     **     **     **     **     **     **     **     ** |
| A not secular (0.2212352)<br>a motor form E & F-Quette<br>Internship shall be termi<br>under Indian Penal Code<br>12. I hereby declare that<br>documents are found to<br>internship allotment by (<br>13. I hereby declare that<br>MBBS Course Admission<br>internship allotment by (                                                                                                    | CMC/Candidate/Choice_Deplayance<br>cons - The T ③ Affiliand Caleges / ④ Anatomy and<br>nated with Immediate effect and will in<br>(IPC) or any law prevailing in the coun<br>it the required documents provided/v<br>be false or misguiding or untrue or mis<br>Gujarat Medical Council in future and I<br>it My Admission in MBBS course is gen<br>is found to be false or untrue or mish<br>Gujarat Medical Council in future and I                                                                                                    | Physi. (a) Spectrum WebScop. (a) NouTube (b) Maps (c) G<br>not be eligible for internship allotment by Guj;<br>try.<br>verified at GMC by me for this application ar<br>sleading or misrepresenting, I understand that<br>shall be prosecuted and liable for any legal ac<br>uine and as per the Rules & Regulation framu-<br>eading or misrepresenting, I understand that<br>shall be prosecuted and liable for any legal ac                                                                                                    | mail Translate  WhateApp Admission V arat Medical Council in future and I arat Medical Council in future and I trans internship shall be terminated tion under Indian Penal Code (IPC) o ed by NMC/ MCI/ University in this my internship shall be terminated tion under Indian Penal Code (IPC) o                                                                                                    | Counseling Analysis     Counseling analysis     Counseling analysis     Counseling analysis     Counseling and belief and in case any of the with immediate effect and will not be eligible for or any law prevailing in the country. regard. In case any information in relation of my with immediate effect and will not be eligible for or any law prevailing in the country.                                                                                                    |
| A hotecular (0.2.2.1252)<br>a motor form E & F-Quette<br>Internship shall be termi<br>under Indian Penal Code<br>12. I hereby declare that<br>documents are found to<br>internship allotment by (1<br>13. I hereby declare that<br>MBBS Course Admission<br>Internship allotment by (1<br>14. I hereby declare that                                                                                                    | CMC/Candidate/Choice_Deplayare<br>cons - The T & Atfliand Caleges / & Antamy and<br>nated with Immediate effect and will in<br>(IPC) or any law prevailing in the coun<br>it the required documents provided/v<br>be false or misguiding or untrue or misil<br>Gujarat Medical Council in future and I<br>it My Admission in MBBS course is gen<br>is found to be false or untrue or misil<br>Gujarat Medical Council in future and I<br>;                                                                                                    | Physi. Spectrum WebScop. NotTube Maps of<br>ont be eligible for internship allotment by Guji<br>try.<br>verified at GMC by me for this application ar<br>sleading or misrepresenting, I understand tha<br>shall be prosecuted and liable for any legal ac<br>uine and as per the Rules & Regulation frame<br>eading or misrepresenting, I understand that<br>shall be prosecuted and liable for any legal ac                                                                                                    | mail Translate O WhateApp Admission V<br>arat Medical Council in future and I<br>e true and correct to the best of r<br>t my internship shall be terminated<br>tition under Indian Penal Code (IPC) o<br>ed by NMC/ MCI/ University in this<br>my internship shall be terminated<br>tion under Indian Penal Code (IPC) o                                                                                                    | Counseling Analysis                                                                                                    |
| A notecolin (D2221252)     More and (D2221252)     Internship shall be termi     under Indian Penal Code     12. I hereby declare that     documents are found to     internship allotment by 0     13. I hereby declare that     MBBS Course Admission     Internship allotment by 0     14. I hereby declare that     (a) I have completed my     (b) have not preceded MDPC                                                                                                    | CMC/Candidate/Choice_Deplayare<br>one . The T Aritiaed Caleges / Anatomy and<br>nated with immediate effect and will n<br>(IPC) or any law prevailing in the coun<br>it the required documents provided/v<br>be false or misguiding or untrue or misi<br>Gujarat Medical Council in future and I<br>it My Admission in MBBS course is gen<br>is found to be false or untrue or misi<br>Gujarat Medical Council in future and I<br>;<br>MBBS Course.                                                                                                    | Physi. Spectrum WebScop. In YouTube Maps O G<br>not be eligible for internship allotment by Guji<br>try.<br>rerified at GMC by me for this application ar<br>sleading or misrepresenting, I understand that<br>shall be prosecuted and liable for any legal ac<br>uline and as per the Rules & Regulation frame-<br>ading or misrepresenting. I understand that<br>shall be prosecuted and liable for any legal ac                                                                                                    | mai Transter Vitatedap Admission V<br>arat Medical Council in future and I:<br>e true and correct to the best of r<br>t my internship shall be terminated<br>tion under Indian Penal Code (IPC) o<br>ad by NMC/ MCI/ University in this<br>my internship shall be terminated to<br>tion under Indian Penal Code (IPC) o                                                                                                    | e conneting Analysi                                                                                                    |
| A notecolin (D2221252)     Monte of the F C-Quet     Internship shall be termi     under Indian Penal Code     12. I hereby declare that     documents are found to     internship allotment by 0     13. I hereby declare that     MBBS Course Admission     Internship allotment by 0     14. I hereby declare that     (a) I have completed my     (b) I have completed my     (c) I have completed my                                                                                                    | GMC/Candidate/Choice_Deplayare<br>one . The TS Affiliate/Caleges/S Antianty and<br>nated with Immediate effect and will n<br>(IPC) or any law prevailing in the coun<br>it the required documents provided/v<br>be false or misguiding or untrue or misi<br>Gujarat Medical Council in future and I<br>it My Admission in MBBS course is gen<br>is found to be false or untrue or misi<br>Gujarat Medical Council in future and I<br>;<br>MBBS Course.<br>Examinations successfully as per the Ru<br>MBBS Course from institutes included i                                                                                                    | Physi. Spectrum WebScop. In YouTube Maps O G<br>not be eligible for internship allotment by Guj;<br>try.<br>verified at GMC by me for this application ar<br>sleading or misrepresenting, I understand tha<br>shall be prosecuted and liable for any legal ac<br>uline and as per the Rules & Regulation frame<br>adding or misrepresenting, I understand that<br>shall be prosecuted and liable for any legal ac<br>uline as the Rules & Regulation framed by NMC/ MCI/ Univer<br>in Third schedule of NMC Act 1956.                                                                                                    | mai Transtate Vitatt-App Admission V<br>arat Medical Council in future and I:<br>e true and correct to the best of r<br>t my internship shall be terminated<br>tion under Indian Penal Code (IPC) of<br>ad by NMC/ MCI/ University in this<br>my internship shall be terminated of<br>tion under Indian Penal Code (IPC) of<br>ersity/ Government in this regard.                                                                                                    | Q Le X ★ ★ Weake O connelling Analysi O = Counselling: X Speech to Tex Gigat. shall be prosecuted and liable for any legal action my knowledge and belief and in case any of the with immediate effect and will not be eligible for or any law prevailing in the country. regard. In case any information in relation of my with immediate effect and will not be eligible for or any law prevailing in the country.                                                                                                    |
| A notecome (D2221252)<br>a note for the F-Coult<br>Internship shall be termi<br>under Indian Penal Code<br>12. I hereby declare that<br>documents are found to<br>internship allotment by (<br>13. I hereby declare that<br>MBBS Course Admission<br>internship allotment by (<br>14. I hereby declare that<br>(a) I have completed my<br>(b) I have completed my<br>(d) I have passed Screen<br>(d) I have passed Screen                                                                                                    | GMC/Candidate/Choice_Deplayare<br>one . The I & Affliaed Caleges /.                                                                                                    | Physi. (a) Spectrum WebScop. (a) NouTube (b) Maps (b) (c)<br>or to be eligible for internship allotment by Guj;<br>try.<br>verified at GMC by me for this application ar<br>sleading or misrepresenting, I understand tha<br>shall be prosecuted and liable for any legal ac<br>uline and as per the Rules & Regulation frame<br>adding or misrepresenting, I understand that<br>shall be prosecuted and liable for any legal ac<br>uline as the Rules & Regulation framed<br>by NMC/ MCI/ Unive<br>in Third schedule of NMC Act 1956.<br>Jucted by NBE, New Delhi& I am eligible for Cf                                                                                                    | mail Transtate () WhatsApp () Admission V<br>arat Medical Council in future and I<br>e true and correct to the best of r<br>t my internship shall be terminated<br>tion under Indian Penal Code (IPC) of<br>ad by NMC/ MCI/ University in this<br>my internship shall be terminated of<br>tion under Indian Penal Code (IPC) of<br>prsity/ Government in this regard.<br>tMI as per the NMC & GMC rules an                                                                                              | Q Le Q → ★ Weake O conneting Analysi O = Counselling: X Speech to Tex Gigat. shall be prosecuted and liable for any legal action my knowledge and belief and in case any of the with immediate effect and will not be eligible for or any law prevailing in the country. regard. In case any information in relation of my with immediate effect and will not be eligible for or any law prevailing in the country. d regulations.                                                                                                    |
| A notecular (0.221252)<br>■ motor for E ← C-querk<br>Internship shall be termi<br>under Indian Penal Code<br>12. I hereby declare that<br>documents are found to<br>internship allotment by (<br>13. I hereby declare that<br>MBBS Course Admission<br>internship allotment by (<br>14. I hereby declare that<br>(a) I have passed MBBS (<br>(c) I have completed my<br>(d) I have passed Screeni<br>15. In case any informati<br>misleading or misrepress<br>and i shall be prosecutee                                                                                                    | OMC/Candidate/Choice_Deplayare<br>on: The L. ③ Affliade Caleges /. ④ Antamy and<br>nated with limmediate effect and will r<br>(IPC) or any law prevailing in the coun<br>it the required documents provided/v<br>be false or misguiding or untrue or misi-<br>Gujarat Medical Council in future and I I<br>t My Admission in MBBS course is gen<br>is found to be false or untrue or misi-<br>Gujarat Medical Council in future and I I<br>;<br>MBBS Course.<br>Examinations successfully as per the Ru<br>MBBS Course.<br>Examinations successfully cond<br>ing Test Examinations successfully cond<br>ion in relation to my MBBS Course Course<br>enting, I understand that my internshil<br>and liable for any legal action under In                                                                                                    | Physi. (a) Spectrom WebScop. (a) NouTube (b) Maps (b) (c) to be eligible for internship allotment by Guj; try.<br>verified at GMC by me for this application ar sleading or misrepresenting, I understand that shall be prosecuted and liable for any legal ac ulune and as per the Rules & Regulation frame ading or misrepresenting, I understand that shall be prosecuted and liable for any legal ac ulune and as per the Rules & Regulation frame ading or misrepresenting. I understand that shall be prosecuted and liable for any legal ac ulune and as per the Rules & Negulation framed by NMC/ MCI/ Univer in Third schedule of NMC Act 1956.<br>Jucted by NBE, New Delhi& I am eligible for Cf poletion, its Examinations passed, recognition p shall be terminated with immediate effect and an Penal Code (IPC) or any law prevailing in the schedule of the schedule of the schedu | mail Transtate () WhatsApp () Admission V<br>arat Medical Council in future and I<br>is true and correct to the best of r<br>t my internship shall be terminated<br>tion under Indian Penal Code (IPC) of<br>ad by NMC/ MCI/ University in this<br>my internship shall be terminated<br>tion under Indian Penal Code (IPC) of<br>arsity/ Government in this regard.<br>RMI as per the NMC & GMC rules an<br>and passed screening test examina<br>and will not be eligible for internshi<br>the country. | Counseling Analysi                                                                                                    |
| A totechni (D221252)<br>and (D221252)<br>internship shall be termi<br>under Indian Penal Code<br>12. I hereby declare that<br>documents are found to<br>internship allotment by (<br>13. I hereby declare that<br>MBBS Course Admission<br>internship allotment by (<br>14. I hereby declare that<br>(a) I have completed my<br>(b) I have passed MBBS (<br>(c) I have completed my<br>(d) I have passed Screeni<br>15. In case any informati<br>misleading or misrepress<br>and i shall be prosecuted<br>Signature of Candidate :                                                                                                    | CMC/Candidate/Choice, Deplayarero<br>on: The L. ③ Affiliade Calegos (. ④ Antamy and<br>nated with Immediate effect and will in<br>(IPC) or any law prevailing in the coun<br>it the required documents provided/v<br>be false or misguiding or untrue or mis-<br>Gujarat Medical Council in future and I I<br>t My Admission in MBBS course is gen<br>is found to be false or untrue or mis-<br>Gujarat Medical Council in future and I I<br>t My Admission in MBBS course is gen<br>: Saminations successfully as per the Ru<br>MBBS Course.<br>:xaminations successfully cond<br>ion in relation to my MBBS Course for<br>ion in relation to my MBBS Course course<br>in an liable for any legal action under in                                                                                                    | Physi. (a) Spectrum WebScop. (a) HouTube (b) Maps (b) (c) to be eligible for internship allotment by Guj; try.<br>verified at GMC by me for this application ar sleading or misrepresenting, I understand that shall be prosecuted and liable for any legal ac uluine and as per the Rules & Regulation frame adding or misrepresenting, I understand that shall be prosecuted and liable for any legal ac uluine and as per the Rules & Regulation frame adding or misrepresenting, I understand that shall be prosecuted and liable for any legal ac uluine and as per the Rules & Regulation framed by NMC/ MCl/ Univer in Third schedule of NMC Act 1956.<br>Iducted by NBE, New Delhi& I am eligible for Cf mpletion, its Examinations passed, recognition p shall be terminated with immediate effect.<br>Indian Penal Code (IPC) or any law prevailing in Date : _                                                                                                    | mail Transtate () WhatsApp () Admission V<br>arat Medical Council in future and I<br>e true and correct to the best of r<br>t my internship shall be terminated<br>tion under Indian Penal Code (IPC) o<br>ed by NMC/ MCI/ University in this<br>my internship shall be terminated<br>tion under Indian Penal Code (IPC) o<br>ersity/ Government in this regard.<br>RMI as per the NMC & GMC rules an<br>a and passed screening test examina<br>and will not be eligible for internshi<br>the country.  | Counseling Analysi                                                                                                    |
| A noteedin (D2221252)<br>a motor for E + C-quert<br>Internship shall be termi<br>under Indian Penal Code<br>12. I hereby declare that<br>documents are found to<br>internship allotment by (<br>13. I hereby declare that<br>MBBS Course Admission<br>internship allotment by (<br>14. I hereby declare that<br>(a) I have completed my<br>(d) I have passed MBBS (<br>(c) I have completed my<br>(d) I have passed Screeni<br>15. In case any informati<br>misleading or misrepress<br>and I shall be prosecutec<br>Signature of Candidate :<br>ull Name:                                                                                                    | CMC/Candidate/Choice, Deplayarero<br>one, The TL @ Affiliate/Calegos/. @ Antamy and<br>intervent of the count of the count<br>(IPC) or any law prevailing in the count<br>it the required documents provided/W,<br>be false or misguiding or untrue or mis-<br>Gujarat Medical Council in future and I I<br>t My Admission in MBBS course is gen<br>is found to be false or untrue or mis-<br>Gujarat Medical Council in future and I I<br>t My Admission in MBBS course is gen<br>: Saminations successfully as per the Ru<br>MBBS Course.<br>Examinations successfully as per the Ru<br>MBBS Course from institutes included i<br>ing Test Examinations successfully cond<br>ion in relation to my MBBS Course Consenting, I understand that my internshilly<br>at and liable for any legal action under In                                                                                                    | Physi. (a) Spectrum WebScop. (b) HouTube (c) Maps (c) of<br>to be eligible for internship allotment by Guj;<br>try.<br>verified at GMC by me for this application ar<br>sleading or misrepresenting, I understand tha<br>shall be prosecuted and liable for any legal ac<br>ulue and as per the Rules & Regulation frame<br>eading or misrepresenting, I understand that<br>shall be prosecuted and liable for any legal ac<br>ulues & Regulation framed by NMC/ MCI/ Unive<br>in Third schedule of NMC Act 1956.<br>Jucted by NBE, New Delhi& I am eligible for Cf<br>mpletion, its Examinations passed, recognition<br>p shall be terminated with immediate effect:<br>Indian Penal Code (IPC) or any law prevailing in<br>Date :<br>Place :                                                                                                    | mai Transtate Vibrashop Admission V<br>arat Medical Council in future and I<br>e true and correct to the best of r<br>t my internship shall be terminated<br>tion under Indian Penal Code (IPC) o<br>ed by NMC/ MCI/ University in this<br>my internship shall be terminated<br>tion under Indian Penal Code (IPC) o<br>ursity/ Government in this regard.<br>RMI as per the NMC & GMC rules an<br>a and passed screening test examina<br>and will not be eligible for internshi<br>the country.        | Countering Analysi                                                                                                    |
| A totechin (D2212322)<br>a motor for E + C-querk<br>Internship shall be termi<br>under Indian Penal Code<br>12. I hereby declare that<br>documents are found to<br>internship allotment by (<br>13. I hereby declare that<br>MBBS Course Admission<br>internship allotment by (<br>14. I hereby declare that<br>(a) I have completed my<br>(d) I have passed MBBS (<br>(c) I have completed my<br>(d) I have passed Screeni<br>15. In case any informatt<br>misleading or misrepresa<br>and I shall be prosecuted<br>Signature of Candidate :<br>util Name:<br>verit No.: 2                                                                                                    | CMC/Candidate/Choice, Deplayarero<br>one, The TL @ Affiliate/Calegos(- @ Antamy and<br>nated with Immediate effect and will in<br>(IPC) or any law prevailing in the coun-<br>(IPC) or any law prevailing in the coun-<br>tit the required documents provided/W,<br>be false or misguiding or untrue or mis-<br>Gujarat Medical Council in future and I I<br>t My Admission in MBBS course is gen-<br>is found to be false or untrue or mis-<br>Gujarat Medical Council in future and I I<br>t My Admission in MBBS course is gen-<br>tis found to be false or untrue or mis-<br>Gujarat Medical Council in future and I I<br>;<br>MBBS Course.<br>Examinations successfully as per the Ru<br>MBBS Course.<br>Course from institutes included i<br>ing Test Examinations successfully cond<br>ion in relation to my MBBS Course Con-<br>enting, I understand that my internshill<br>and liable for any legal action under In-                                                                                                    | Physi. (a) Spectrum WebScop. (a) NouTible (b) Maps (b) (c) to be eligible for internship allotment by Guj; try.<br>verified at GMC by me for this application an sleading or misrepresenting, I understand that shall be prosecuted and liable for any legal ac up in a day as per the Rules & Regulation frame adding or misrepresenting, I understand that shall be prosecuted and liable for any legal ac up in third schedule of NMC Act 1956. Such a statistical of NMC Act 1956. Such as the reminated with immediate effect; p shall be terminated with immediate effect; p lace : Place : Plac                                                                                                    | mai Transtate VibrasApp Admission V<br>arat Medical Council in future and I<br>to true and correct to the best of r<br>t my internship shall be terminated<br>tion under Indian Penal Code (IPC) of<br>ed by NMC/ MCI/ University in this<br>my internship shall be terminated t<br>tion under Indian Penal Code (IPC) of<br>wrsity/ Government in this regard.<br>RMI as per the NMC & GMC rules an<br>to and passed screening test examina<br>and will not be eligible for internshi<br>the country.  | Countering Analysi                                                                                                    |
| A totechin (D221252)<br>a potential (D221252)<br>a potential (D221252) | CMC/Candidate/Choice, Deplayarero<br>on: The L. ③ Affiliate/Calleger, ▲ ③ Antamy and<br>nated with limmediate effect and will in<br>(IPC) or any law prevailing in the coun<br>it the required documents provided/v<br>be false or misguiding or untrue or misi<br>Gujarat Medical Council in future and I<br>it My Admission in MBBS course is gen<br>is found to be false or untrue or misi<br>Gujarat Medical Council in future and I<br>;<br>MBBS Course.<br>Examinations successfully as per the Ru<br>MBBS Course.<br>Examinations successfully cond<br>ion in relation to my MBBS Course Con<br>enting, I understand that my internshil<br>and liable for any legal action under In<br>and the second second second second second<br>second second second second second second<br>second second second second second second<br>second second second second second second<br>second second second second second second<br>second second second second second second<br>second second second second second second second<br>second second second second second second<br>second second second second second second second<br>second second second second second second<br>second second second second second second second<br>second second second second second second second<br>second second second second second second second<br>second second second second second second second<br>second second second second second second second<br>second second second second second second second<br>second second second second second second second second<br>second second second second second second second second<br>second second second second second second second second second<br>second second secon | Physi • Spectrom WetScop • touTube • Maps • O to be eligible for internship allotment by Gujtry.<br>reriffed at GMC by me for this application ar<br>sleading or misrepresenting, I understand that<br>shall be prosecuted and liable for any legal ac<br>uine and as per the Rules & Regulation frame<br>adding or misrepresenting, I understand that<br>shall be prosecuted and liable for any legal ac<br>uine and as per the Rules & Regulation frame<br>adding or misrepresenting, I understand that<br>shall be prosecuted and liable for any legal ac<br>uine and spectra the Rules & Regulation frame<br>shall be prosecuted and liable for any legal ac<br>uides & Regulation framed by NMC/ MCI/ Univer<br>in Third schedule of NMC Act 1956.<br>fucted by NBE, New Delhi& I am eligible for CF<br>mpletion, its Examinations passed, recognition<br>p shall be terminated with immediate effect :<br>ndian Penal Code (IPC) or any law prevailing ir<br>Date :<br>Place :<br>PIN NO :<br>Modify Choices Lock Cf                                                                                                    | mail Transfer Vibrately Admission is<br>arat Medical Council in future and I<br>e true and correct to the best of r<br>t my internship shall be terminated<br>tion under Indian Penal Code (IPC) of<br>ed by NMC/ MCI/ University in this<br>my internship shall be terminated of<br>tion under Indian Penal Code (IPC) of<br>arsity/ Government in this regard.<br>RMI as per the NMC & GMC rules an<br>and passed screening test examina<br>and will not be eligible for internshi<br>to the country. | Image: Conversing Analysis       Image: Conversing Image: Speech to Tene Gigate         shall be prosecuted and liable for any legal action         my knowledge and belief and in case any of the         with immediate effect and will not be eligible for         or any law prevailing in the country.         regard. In case any information in relation of my with immediate effect and will not be eligible for         or any law prevailing in the country.         d regulations.         tion successfully is found to be false or untrue or ip allotment by Gujarat Medical Council in future                                                                                                    |

- Once you locked your filled choices you can modify/edit it after entering 14-digit PIN number and clicking on "Modify choice" till the last day and time of choice filling provided in schedule. Take printout of your final filled choices with important instructions. This printout you have to submit to the allotted college at the time of reporting.
- Online display of seat allotment and reporting to allotted college/institute/centre will be done according to the counseling schedule displayed on the website.

- **Reporting at allotted college/institute/centre**: After declaration of seat allotment result candidates has to generate his/her allotment letter and are mandatorily required to report within prescribed time period mentioned in counseling schedule at allotted college/institute/centre along with following documents:
  - Undertaking (Duly notarized on Indian Judicial Stamp paper of Rs.100/-) to be submitted at allotted college/institute/centre
  - Provisional Allotment Letter generated from website to be submitted at allotted college/institute/centre.
  - Printout of filled choices along with all the terms and conditions candidates have agreed to at the time of online choice filling to be submitted at allotted college/institute/centre
  - > All the original documents (to be verified at allotted college/institute/centre)

List of original documents to be verified at the time of reporting at allotted college/institute/centre:

- 1) NBE Result Score Card
- 2) NMC Eligibility Certificate
- 3) MBBS all year Marksheets or Transcript & Passing Certificate, Provisional Degree/ Degree certificate
- 4) Gujarat Medical Council (GMC) Provisional Registration Certificate or Receipt
- 5) 10<sup>th</sup> & 12<sup>th</sup> Marksheet
- 6) Undertaking original to be submitted to allotted institute